Lenovo Calliope USB Keyboard - Readme Instructions

Latest driver version: 1.12

**I. SYSTEM REQUIREMENTS** 

Software: Windows XP/7/8.1/10.

Hardware: A computer PC with USB ports.

At least 800\*600 display resolution.

**II. INSTALLATION INSTRUCTIONS** 

To install the software for your Lenovo Calliope USB Keyboard, please follow below steps:

1. Turn your system on and start Windows.

- 2. Connect your Lenovo Calliope USB Keyboard to the USB port of your PC.
- 3. If this is the first that you connect the Lenovo Calliope USB Keyboard to your system, some "New Device Found" messages may appear on the screen. Follow the onscreen instructions to complete the installation.
- 4. Run the setup program within this package to install the software for your Lenovo Calliope USB Keyboard. There is a argument switch for the setup program:

setup.exe /s /v/qn silent installation, no user input needed

**III. UNINSTALLATION INSTRUCTIONS** 

To remove this software, please follow below steps:

- 1. Open the Control Panel by clicking Settings from Start Menu.
- 2. If under Windows XP,

open the "Add/Remove Program", and select "Lenovo Calliope USB Keyboard" from the list. click on the "Add/Remove" button.

If under Windows 7/8.1/10,

open the "Programs and Feature", and select "Lenovo Calliope USB Keyboard" from the list. click on the "Uninstall" button.

and follow the instructions to complete uninstallation.

Reminding:

- 1. Microphone mute(Fn+F4) and Snipping Tool(Fn+F10) are not available under Windows XP.
- 2. Setting button(Fn+F9) is not available under Windows XP and 7.